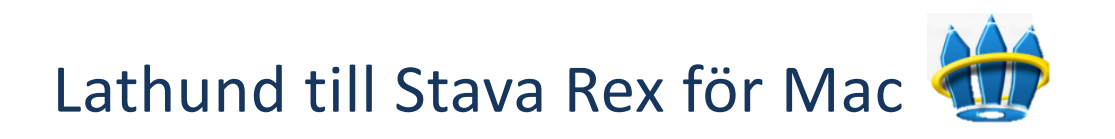

Stava Rex är ett avancerat svenskt rättstavningsprogram som klarar av att rätta grava stavfel, lättförväxlade ord samt enklare grammatikfel. Stava Rex fungerar i MS Word och Pages samt kan även fungera via OS X inbyggda rättstavningskontroll i program som Safari och Mail.

- 1. Skriv din text i något av ordbehandlingsprogrammen.
- 2. När du skrivit färdigt din text startar du Stava Rex. Det kan startas antingen via ikonen i **docklisten** eller genom att du söker på programmet i sökrutan **Spotlight** uppe till höger.

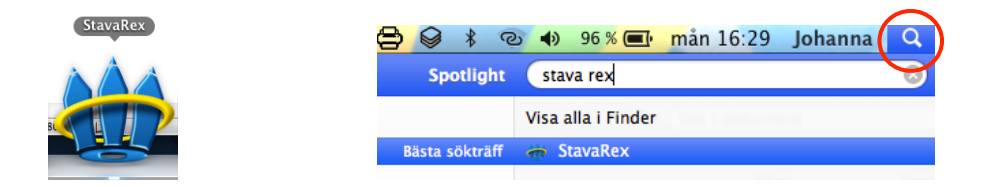

3. Stava Rex går nu systematiskt igenom din text. Stava Rex kommer att stanna både på ord som är felstavade och på ord som kan vara lättförväxlade beroende på vilket sammanhang orden står i. Text som kommer att demonstreras är följande mening:

> "Jag han inte med busen så jag tog tåget från jenvegstachonen i stället." (Jag hann inte med bussen så jag tog tåget från järnvägsstationen i stället.)

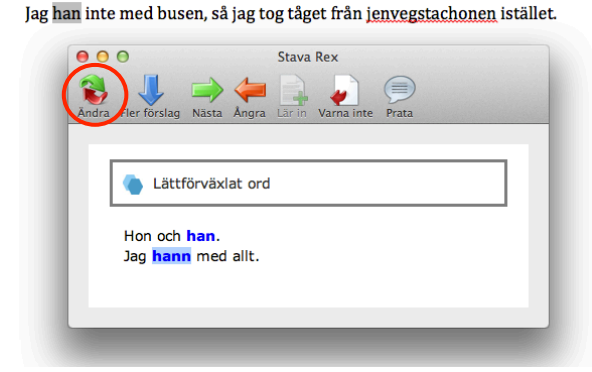

# Lättförväxlat ord

Stava Rex stannar först vid *han* och markerar att detta är ett lättförväxlat ord. Välj rätt ord utefter det sammanhang som ordet passar in i genom att läsa exempelmeningarna.

Markera ordet och klicka på *Ändra*. Du kan också dubbelklicka på rätt ord. Det rätta ordet klistras in istället för det felstavade ordet.

Jag han inte med busen, så jag tog tåget från jenvegstachonen istället.

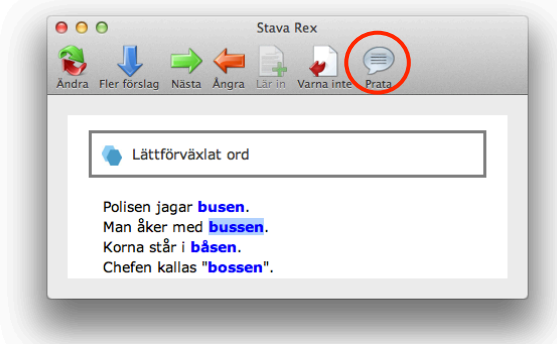

# **Talsyntes**

I din Macdator finns det talsyntes. Genom att ladda ner en svensk röst i **Systeminställningar > Diktering och tal > Talsyntes**, så kan du använda talsyntes i Stava Bex och få texten uppläst. Markera en text och

Rex och få texten uppläst. Markera en text och klicka på *Prata*.

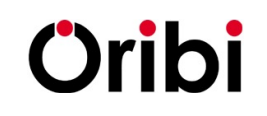

Jag hann inte med bussen, så jag tog tåget från jenvegstachonen istället.

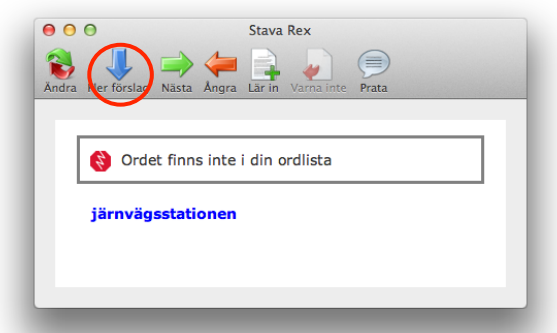

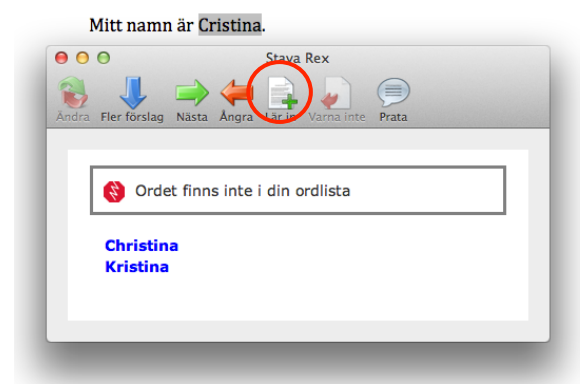

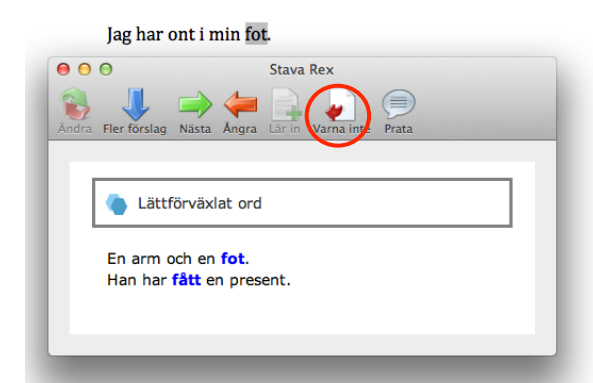

### Finns inte i din ordlista & Fler förslag

Detta ord är felstavat och Stava Rex hittar det inte i sin ordlista. Stava Rex ger nu förslag på ord som det skulle kunna vara i stället.

Oftast presenteras inte mer än ett eller två ordförslag åt gången, men genom att klicka på *Fler förslag* kan du få upp fler alternativ om du inte är nöjd med det första förslaget.

# Lär in

Om Stava Rex stannar på ett ord som är rättstavat går det att lägga till ordet genom att klicka på *Lär in*. Då läggs ordet till i din ordlista.

Denna ordlista kan sedan redigeras i Stava Rex-inställningarna som du hittar i Stava Rex-menyn.

# Varna inte

Ibland varnar Stava Rex vid ord som du i princip aldrig stavar fel på. Vill du inte att Stava Rex ska stanna vid vissa ord, kan du välja *Varna inte*. Nästa gång du skriver ordet *fot* kommer Stava Rex inte att stanna och meddela att detta är ett lättförväxlat ord.

Denna lista kan också redigeras via inställningarna i Stava Rex.

4. *Rättstavning via OS X inbyggda stavningskontroll* På en Mac-dator kan Stava Rex ersätta den inbyggda stavningskontrollen som finns i operativsystemet. Om du ställer in detta kommer de röda streck som dyker upp vid felstavningar i olika program som Safari, Mail och Textredigeraren, komma från Stava Rex. För att välja Stava Rex som övergripande stavningskontroll går du in i **Systeminställningar > Språk och text > Text**. I rullisten under **Stavning** väljer du **Svenska** (**Oribi**).

Svenska (Oribi) kan även väljas direkt i ordbehandlingsprogrammet Pages via **Granskaremenyn** (se bild intill). Rättningsförslagen i Pages kommer då från Stava Rex. Dock varnar den då endast för felstavningar och inte för grammatikfel eller lättförväxlade ord.

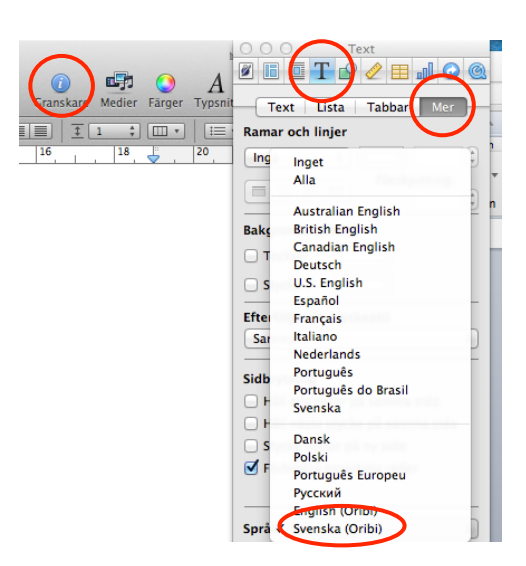

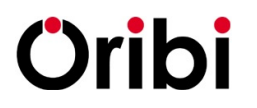